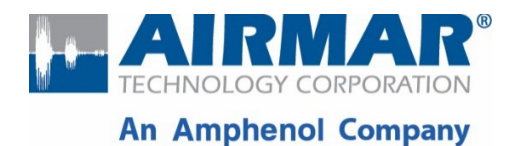

SmartFlex<sup>®</sup> System

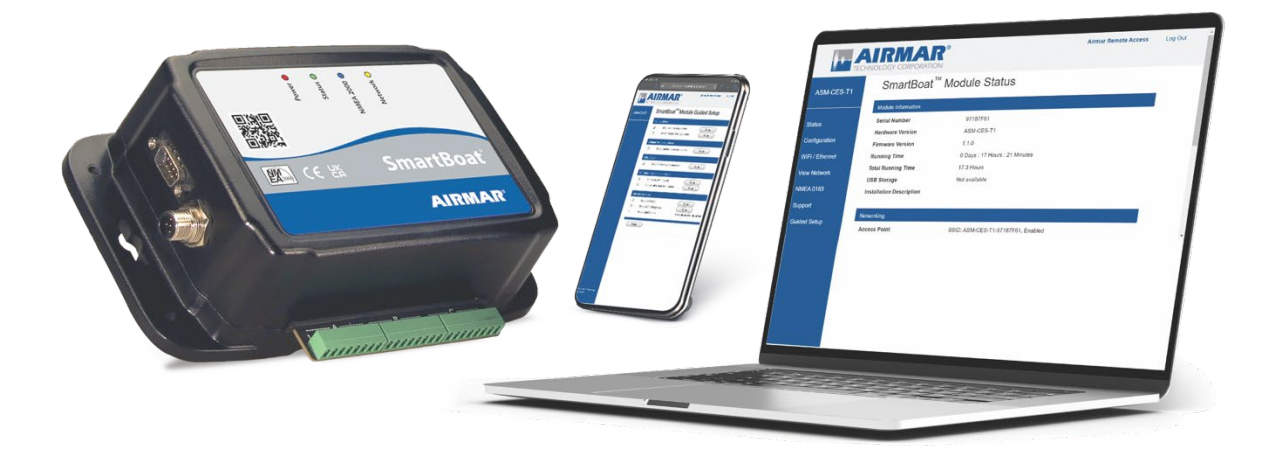

# SmartBoat<sup>®</sup> Module

# Signal K Feature Package

D-22733-rev1

5/12/2025

Copyright © 2025 Airmar Technology Corp. All rights reserved.

All rights reserved. Except as expressly provided herein, no part of this manual may be reproduced, copied, transmitted, disseminated, downloaded, or stored in any storage medium, for any purpose without prior written consent of Airmar. Airmar hereby grants permission to download a single copy of this manual and of any revision of this manual onto a hard drive or other electronic storage medium to be viewed and to print one copy of this manual or any revision hereto, provided that such electronic or printed copy of this manual or revision must contain the complete text of this copyright notice and provided further that any unauthorized commercial distribution of this manual or any revision hereto is strictly prohibited. Information in this manual is subject to change without notice. Airmar reserves the right to change or improve its products and to make changes in the content without obligation to notify any person or organization of such changes. Visit the Airmar website at <a href="http://www.airmar.com/">http://www.airmar.com/</a> for current updates and supplemental information concerning the use and operation of this and other Airmar products.

# Table of Contents

| 1 | Intr                        | Introduction                           |  |  |  |
|---|-----------------------------|----------------------------------------|--|--|--|
| 2 | 2 Download Signal K Package |                                        |  |  |  |
| 3 | Installation                |                                        |  |  |  |
| 4 | Configuration               |                                        |  |  |  |
|   | 4.1                         | Configuration Options                  |  |  |  |
|   | 4.2                         | Configuration Actions                  |  |  |  |
| 5 | Sig                         | nal K Server10                         |  |  |  |
|   | 5.1                         | Signal K Server Dashboard10            |  |  |  |
|   | 5.2                         | Security and User Management11         |  |  |  |
|   | 5.3                         | Server Configuration12                 |  |  |  |
|   | 5.4                         | NMEA 2000 Network                      |  |  |  |
|   | 5.5                         | NMEA 0183 Network                      |  |  |  |
|   | 5.6                         | Signal K Server Plugins and Web Apps12 |  |  |  |
|   |                             |                                        |  |  |  |

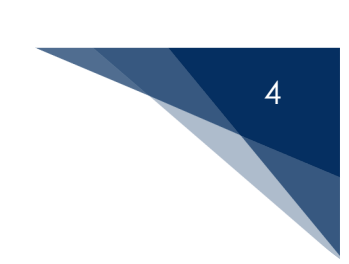

# 1 Introduction

Airmar's SmartFlex<sup>™</sup> system products support multiple network standards and are highly configurable for a wide range of applications. They share a common set of features including built-in wireless networking support and browser-based configuration and management.

This Feature Package adds support for the Signal K Server, an open-source implementation of the Signal K marine data exchange format. Information about Signal K may be found at:

https://signalk.org/

The complete Signal K Server may be found at:

https://github.com/SignalK/signalk-server#readme

THE SOFTWARE IS PROVIDED "AS IS" THROUGH AN INSTALLABLE FEATURE PACKAGE FOR AIRMAR SMARTBOAT MODULES, WITHOUT WARRANTY OF ANY KIND.

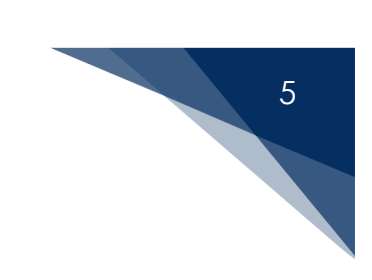

# 2 Download Signal K Package

- 1. Go to https://www.airmar.com/Software-Apps.
- 2. Scroll to the Signal K Download section.
- 3. Complete the Signal K Download form and click **Submit** when complete.

| Serial Number: *                                           |                                            |  |  |  |  |
|------------------------------------------------------------|--------------------------------------------|--|--|--|--|
| E-mail (The download link will be sent to this address): * |                                            |  |  |  |  |
| First Name: *                                              |                                            |  |  |  |  |
| Last Name: *                                               |                                            |  |  |  |  |
| Company:                                                   |                                            |  |  |  |  |
| Submit                                                     |                                            |  |  |  |  |
| Fig                                                        | ure 1: Signal K Server – Download Firmware |  |  |  |  |

- 4. You will receive an email containing the download package (\*.PKG).
- 5. Proceed to Installation after downloading the package.

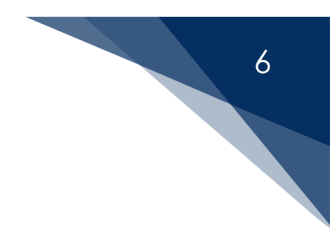

# 3 Installation

The Signal K Feature Package may be installed from your connected computer or mobile device from the **Administration** page of your SmartBoat module.

1. Click the **Administration** link.

|                | NOLOGY CORPORATION                                              |                           |                         | CA080393 | Log Out |
|----------------|-----------------------------------------------------------------|---------------------------|-------------------------|----------|---------|
| ASM-CES-T1     | ASM-CES-T1 SmartBoat <sup>®</sup> Module Status 20/03/<br>13:48 |                           | 20/03/2025<br>13:48 UTC |          |         |
|                | Module Information                                              |                           |                         |          |         |
| Status         | Serial Number                                                   | CA080393                  |                         |          |         |
| 0.5            | Hardware Version                                                | ASM-CES-T1                |                         |          |         |
| Configuration  | Firmware Version                                                | 2.1.1                     |                         |          |         |
| Support        | Running Time                                                    | 0 Days : 0 Hours : 16 Min | nutes                   |          |         |
| Guided Setup   | Total Running Time                                              | 16649.0 Hours             |                         |          |         |
|                | USB Storage                                                     | 29481MB available (97%    | free)                   |          |         |
| Administration | Installation Description                                        |                           |                         |          |         |
|                |                                                                 |                           |                         |          |         |
|                | Networking                                                      |                           |                         |          |         |
|                | Access point                                                    | SSID: ASM-CES-T1-CA0      | 80393, Enabled          |          |         |
|                | Wifi client status                                              | Disabled                  |                         |          |         |
|                | Ethernet                                                        | Connected, IPV4: 192.16   | 8.4.1                   |          |         |
|                | Internet Status                                                 | Not available             |                         |          |         |
|                |                                                                 |                           |                         |          |         |

Figure 2: Signal K Server – Administration

2. In the **System Update** section, click the **Update** button.

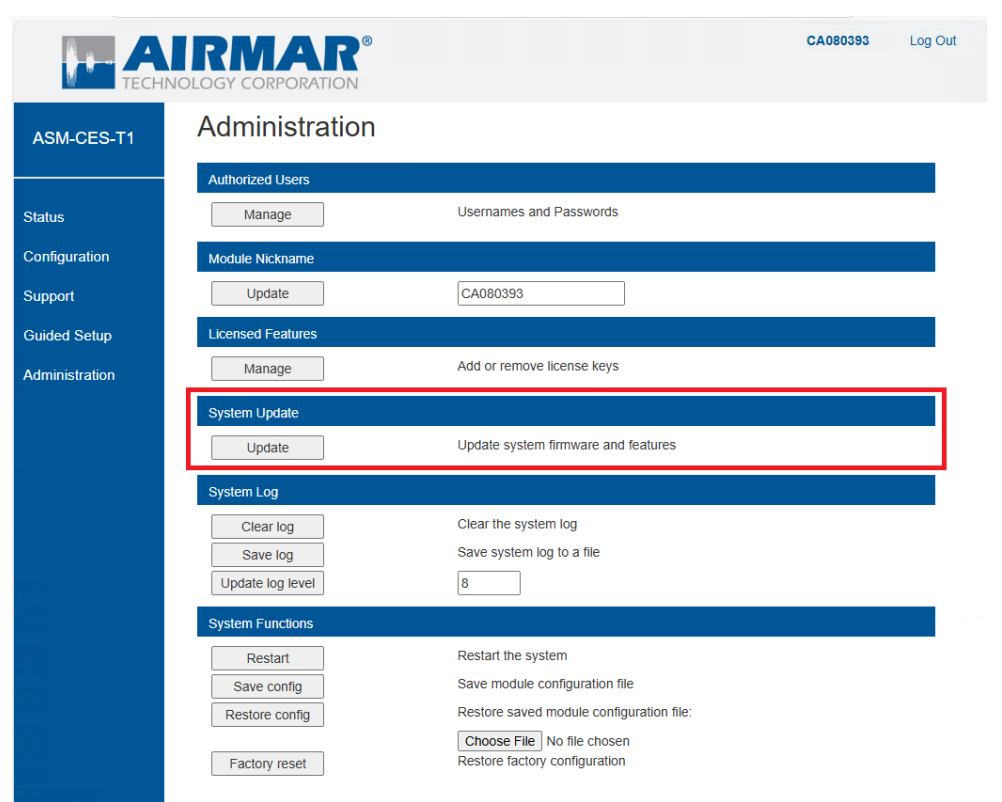

Figure 3: Signal K Server – Administration

- 3. The Administration/System Update screen displays. Click the **Choose File** button, navigate to the file and select it.
- 4. Click Upload.

|                         | IRMAR <sup>®</sup><br>NOLOGY CORPORATION                                          | CA080393 | Log Out |  |  |  |  |
|-------------------------|-----------------------------------------------------------------------------------|----------|---------|--|--|--|--|
| ASM-CES-T1              | Administration / System Update                                                    |          |         |  |  |  |  |
| Status<br>Configuration | Upload Update system firmware and feature packages:<br>Choose File No file chosen |          |         |  |  |  |  |
| Support                 |                                                                                   |          |         |  |  |  |  |
| Administration          |                                                                                   |          |         |  |  |  |  |

- Figure 4: Signal K Server System Update
- 5. After confirming the installation, the SmartBoat module will restart. If connected by Wi-Fi, it may be necessary to reconnect the wireless connection to the SmartBoat module following this step.

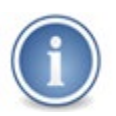

Firmware upgrades, including Feature Packages, can be large and may take several minutes to transfer and install. Please be patient during installation.

# 4 Configuration

1. Click the **Configuration** link.

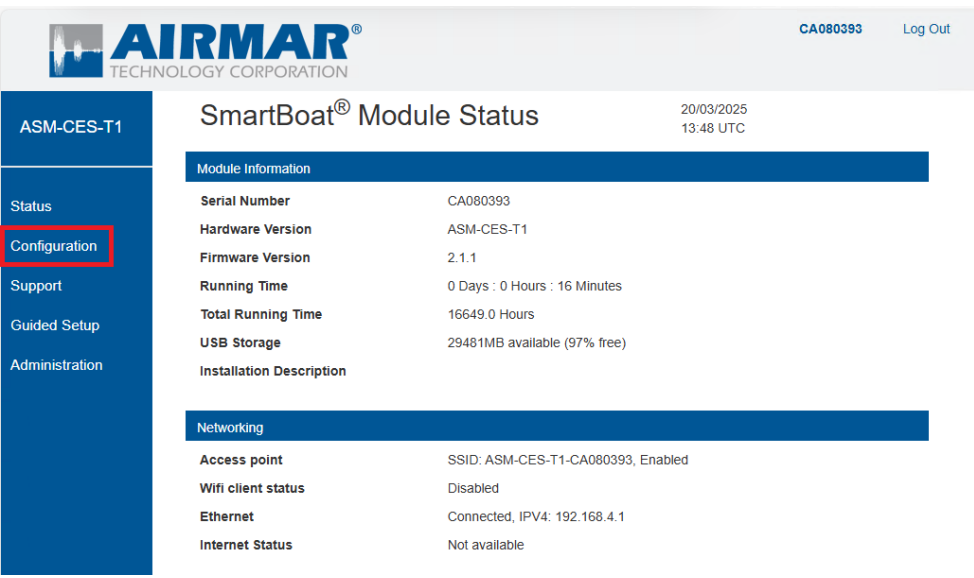

Figure 5: Signal K Server Configuration

2. The Configuration/Signal K Server page displays.

|                                                     | IRMAR <sup>®</sup><br>OLOGY CORPORATION                           |                                                                                                    | 97187F61 | Log Out |  |
|-----------------------------------------------------|-------------------------------------------------------------------|----------------------------------------------------------------------------------------------------|----------|---------|--|
| ASM-CES-T1                                          | ES-T1 Configuration / SignalK Server                              |                                                                                                    |          |         |  |
|                                                     | Enable SignalK Server<br>Web access port<br>Enable MDNS discovery | □<br>3000<br>☑                                                                                                    |          |         |  |
|                                                     | Save<br>Cancel<br>Restart<br>Reset<br>Uninstall                   | Save changes<br>Cancel Changes<br>Restart SignalK Server<br>Reset all SignalK Server settings<br>Remove the SignalK Server and all settings | _        |         |  |
| ©2021 Airmar <sup>®</sup> lechnology<br>Corporation |                                                                   |                                                                                                    |          |         |  |

Figure 6: Signal K Server Configuration

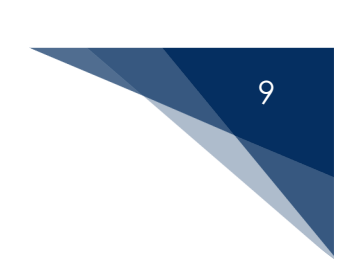

### 4.1 Configuration Options

There are only three configuration options for the Signal K Server Feature Package:

- Enable Signal K Server: This box must be checked to enable operation of the server.
- Web access port: This is the TCP/IP port number used to access the Signal K Server. The default is port 3000, but this may be changed to any unused port.
- Enable MDNS discovery: Allows the Signal K server to "advertise" its availability on the TCP/IP network.

Any changes to these options take effect when the **Save** button is selected.

#### 4.2 Configuration Actions

The Signal K Server configuration page provides three additional actions:

- **Restart:** Restarts the Signal K Server. The server will automatically restart when configuration changes have been made.
- **Reset:** Completely resets the Signal K Server, removing all settings that were changed using the Signal K Server dashboard.
- **Uninstall**: Removes the Signal K Feature Package from the SmartBoat module.

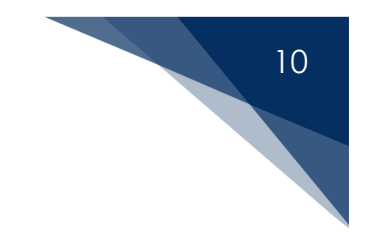

# 5 Signal K Server

#### 5.1 Signal K Server Dashboard

When the Signal K Server is enabled and running, it may be accessed through the **Signal K Dashboard** option on the sidebar.

|              | =                                                |                                                        |                                     |           | 🔒 Login             |
|--------------|--------------------------------------------------|--------------------------------------------------------|-------------------------------------|-----------|---------------------|
| Dashboard    | Stats                                            |                                                        |                                     |           |                     |
| 🔠 Webapps    | Total server Signal K throughput (deltas/second) |                                                        | Connection activity (deltas/second) |           |                     |
| Data Browser | 46.0                                             | 5                                                      | 5) defaults                         |           | 0 (0%)<br>46 (100%) |
|              | 71                                               | lients                                                 | പ്പെ signalk-server                 |           | 0 (0%)              |
|              | Uptime<br>1 days, 13 hours                       | 1<br><sup>Uptime</sup><br>1 days, 13 hours, 37 minutes |                                     |           |                     |
|              | Connection & Plugin S                            | tatus                                                  |                                     |           |                     |
|              |                                                  |                                                        |                                     |           |                     |
|              | ld                                               | Last Error                                             |                                     | Status    |                     |
|              | SmartBoat                                        |                                                        |                                     | Connected |                     |
|              |                                                  |                                                        |                                     |           |                     |
|              | Signal K Server version 1.40.                    | 0 - Goofboat                                           |                                     |           |                     |

Figure 7: Signal K Server Dashboard

The Signal K Dashboard will open in a new browser window.

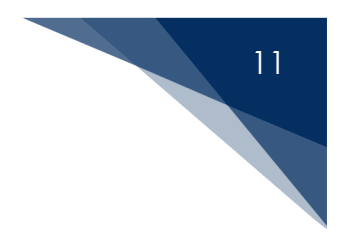

#### 5.2 Security and User Management

The Signal K Server manages users and passwords independently of the SmartBoat module. Click the **Login** button in the upper-right corner of the screen to enter user credentials.

|              |                                                                                            | 🔒 Login |
|--------------|--------------------------------------------------------------------------------------------|---------|
| 🔿 Dashboard  |                                                                                            |         |
| 🖁 Webapps    | Login                                                                                      |         |
| Data Browser | Sign In to your account  Username  Password  Remember Me  Sign up  Sign up                 |         |
|              |                                                                                            |         |
| <            | Signal K Server version 1.40.0 - urn:mrn:signalk:uuid:e34252fd-186e-4216-8179-ddf82fa3c56b |         |

Figure 8: Signal K Server Login

When the Signal K Server is first enabled, there are no users defined. An administrative user must be created to secure the server. Additional users may be added as needed.

If user credentials are lost, the SmartBoat Signal K configuration page may be used to reset the Signal K Server settings.

After an administrative user is created, there are additional security settings available through the dashboard. Please refer to the Signal K Server documentation.

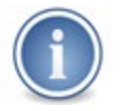

Adding an Administrative user is strongly recommended. The Signal K server is not secured until this step is complete.

# 12

#### 5.3 Server Configuration

The Signal K Server is pre-configured to receive NMEA 2000 data from the primary network of the SmartBoat module. There are no additional steps required to access these messages. Please refer to the Signal K Server documentation for other settings.

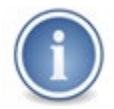

Some settings available through the Signal K Server dashboard will have no effect. The web access port and SmartBoat data connection settings are managed only through the SmartBoat software.

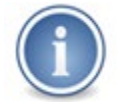

It is possible to configure the Signal K Server to send messages using paths that conflict with other SmartBoat features or network devices, causing unpredictable behavior. Please use care when configuring the Signal K Server.

#### 5.4 NMEA 2000 Network

The Signal K Server appears on the NMEA 2000 network as a separate device. The **View Network** screen may be used to view this device and any transmitted NMEA 2000 messages.

#### 5.5 NMEA 0183 Network

The NMEA 0183 network interface is not enabled by default in the Signal K Feature Package. The SmartBoat NMEA 0183 gateway is the recommended interface for NMEA 0183 networks. If desired, Signal K NMEA 0183 data sources may be configured over TCP/IP. It may be necessary to disable the SmartBoat NMEA 0183 gateway function or change the SmartBoat NMEA 0183 TCP/UDP server ports to prevent conflicts.

#### 5.6 Signal K Server Plugins and Web Apps

Server plugins and web apps may be accessed through the Signal K Server Dashboard. Access to the Signal K Appstore requires an Internet connection.

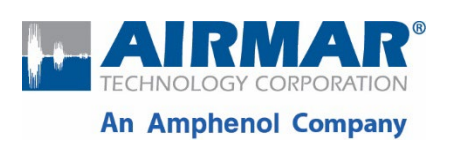

35 Meadowbrook Drive, Milford, NH 03055-4613, USA

www.airmar.com

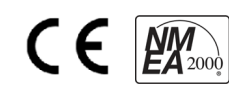